# 液晶键盘 V2.0 操作说明

| 1、 | 操作与显示界面介绍          |
|----|--------------------|
|    | 1.1 操作面板按键功能介绍 2 - |
|    | 1.2 操作面板指示灯说明      |
|    | 1.3 状态标识说明         |
|    | 1.4 提示信息说明 3 -     |
| 2、 | 操作说明3-             |
|    | 2.1 参数调试3-         |
|    | 2.2 对比度调节4-        |
|    | 2.3 故障码说明          |
|    | 2.4 参数备份功能 5 -     |
|    | 2.4.1 备份参数:        |
|    | 2.4.3 查看备份参数       |
|    | 2.5 设置 PID 单位      |
|    | 2.6 扩展监控参数 6 -     |
|    | 2.7 设置语言7 -        |
|    | 2.8 快捷设置频率 7 -     |
|    | 2.9 密码设置7-         |
|    | 2.10 操作面板锁定7-7-    |

## 1、操作与显示界面介绍

液晶显示面板为一种人机界面,用于变频器参数调试。如下为键盘功能结构,及显示界面。

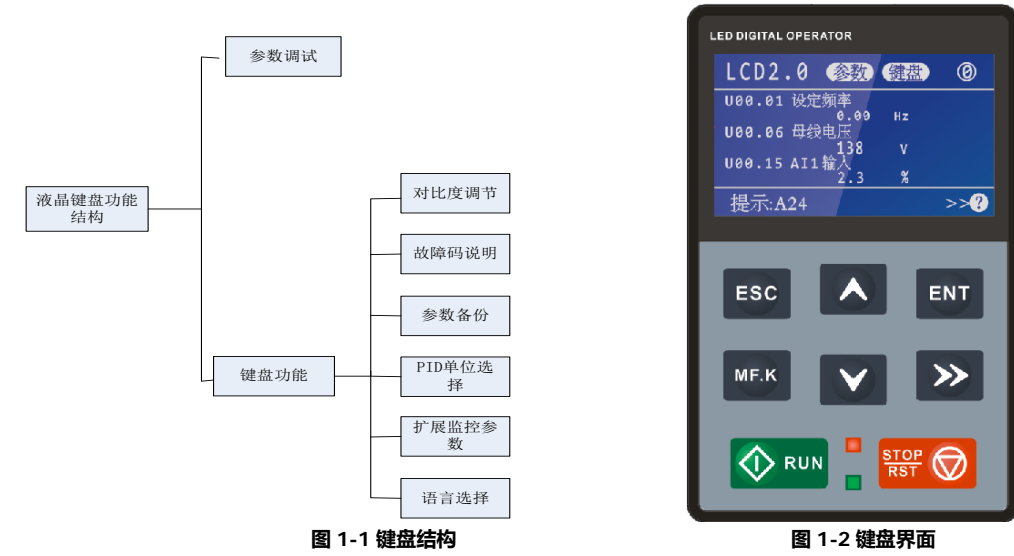

### 1.1 操作面板按键功能介绍

| 符号                                        | 键名           | 说明                                                      |  |  |  |
|-------------------------------------------|--------------|---------------------------------------------------------|--|--|--|
| ESC                                       | 退出键          | 退出键                                                     |  |  |  |
| ENT                                       | 确认键          | 逐级进入菜单画面、设定参数确认                                         |  |  |  |
| ~                                         | 递增键          | 数据或功能码的递增                                               |  |  |  |
| ~                                         | 递减键          | 数据或功能码的递减                                               |  |  |  |
| *                                         | 移位键          | 在停机显示界面和运行显示界面下,可循环选择显示参数;在修改参数<br>时,可以选择参数的修改位         |  |  |  |
| MF.K                                      | 多功能选择键       | 根据 F16.00 作功能切换选择,可定义为点动运行、正反转切换或启停命令<br>给定方式切换         |  |  |  |
|                                           | 运行键          | 在键盘操作方式下,用于运行操作                                         |  |  |  |
| STOP<br>RST                               | 停止/<br>复位    | 运行状态时,按此键可用于停止运行操作;故障报警状态时,可用来复位操作,该键的特性受功能码 F16.01 制约。 |  |  |  |
|                                           | <b>组合鍵</b> 1 | RUN 键和 STOP 键同时被按下,变频器自由停车                              |  |  |  |
| MF.K → 组合键 2 MF.K 和>>键同时按下,可快捷设置变频器数字给定频率 |              |                                                         |  |  |  |
| ESC                                       | <b>组合键</b> 3 | ESC 和>>键同时按下,用于操作面板按键解锁                                 |  |  |  |
| ESC ENT                                   | <b>组合键</b> 4 | ESC 和 ENT 键同时按下,用于操作面板锁定(在设置了 F16.02 不等于 0 的条件下)。       |  |  |  |

## 1.2 操作面板指示灯说明

| 指示灯         |        | 名称    | 含义                               |  |  |  |
|-------------|--------|-------|----------------------------------|--|--|--|
| 运行          | (绿色边框) | 运行指示灯 | 亮:运行状态<br>灭:已停机状态<br>闪:正在停机状态    |  |  |  |
| 指<br>示<br>灯 | (红色边框) | 故障指示灯 | 亮 : 故障状态<br>灭 : 正常状态<br>闪 : 告警状态 |  |  |  |

#### 1.3 状态标识说明

| 状态   | 标识     | 说明              |  |  |  |  |  |
|------|--------|-----------------|--|--|--|--|--|
|      | (参数)   | 参数设定状态(无故障停机状态) |  |  |  |  |  |
|      | (运行)   | 当前为运行状态         |  |  |  |  |  |
| 运行状态 | (停车)   | 变频器正在停车         |  |  |  |  |  |
|      | (休眠)   | 变频器处于休眠状态       |  |  |  |  |  |
|      | (故障)   | 变频器故障           |  |  |  |  |  |
|      | (调谐)   | 变频器正处于自学习状态     |  |  |  |  |  |
|      | (键盘)   | 当前为键盘启停方式       |  |  |  |  |  |
| 启动方式 | (端子)   | 当前为端子启停方式       |  |  |  |  |  |
|      | (计算机)  | 当前为通讯启停方式       |  |  |  |  |  |
|      | LCD2.0 | 液晶键盘版本          |  |  |  |  |  |
| 其他   | Ø      | 监控页面号(0-6)      |  |  |  |  |  |
|      | ⋳      | 键盘按键锁定标志        |  |  |  |  |  |

#### 1.4 提示信息说明

| 提示符号                     |      |  |  |  |
|--------------------------|------|--|--|--|
| Err00 ~ Err99            | 故障类型 |  |  |  |
| A00 ~ A99                | 告警类型 |  |  |  |
| >>? 当前有故障或告警,按下>>键查看故障说明 |      |  |  |  |

## 2、操作说明

#### 2.1 参数调试

操作面板采用三级菜单结构进行参数设置等操作。

三级菜单分别为:功能参数组(Ⅰ级菜单)→功能码(Ⅱ级菜单)→功能码设定值(Ⅲ级菜单)。下为操作例子。

#### 例1:修改密码(00000->10000)

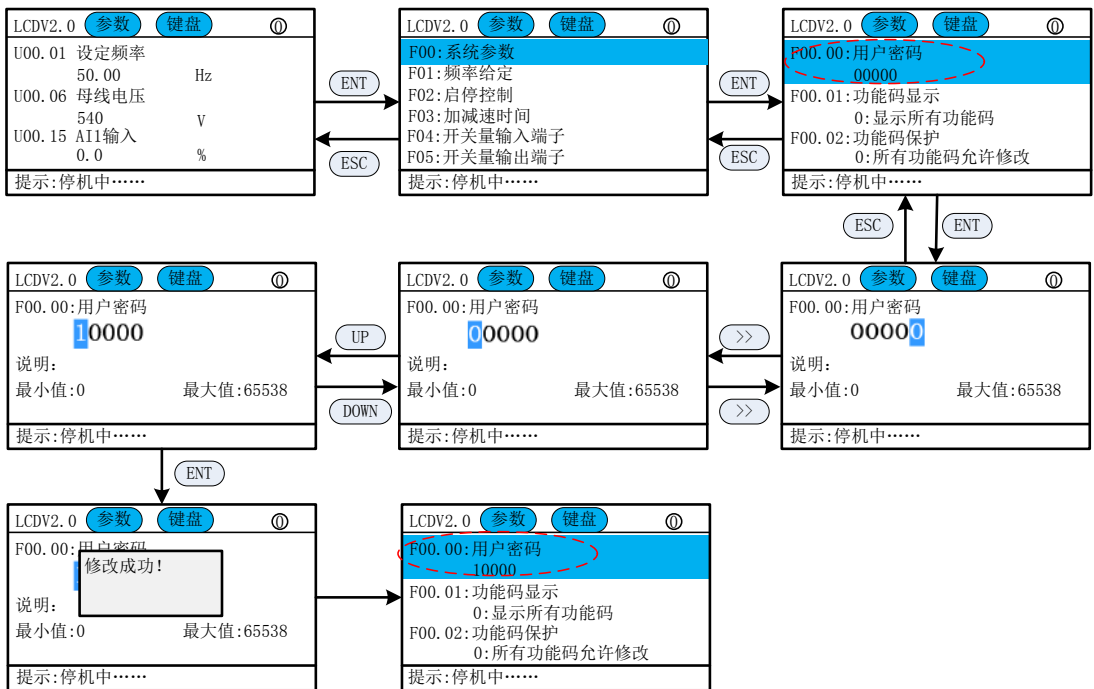

#### 例 2:修改启动方式(由按键启动->端子启动)

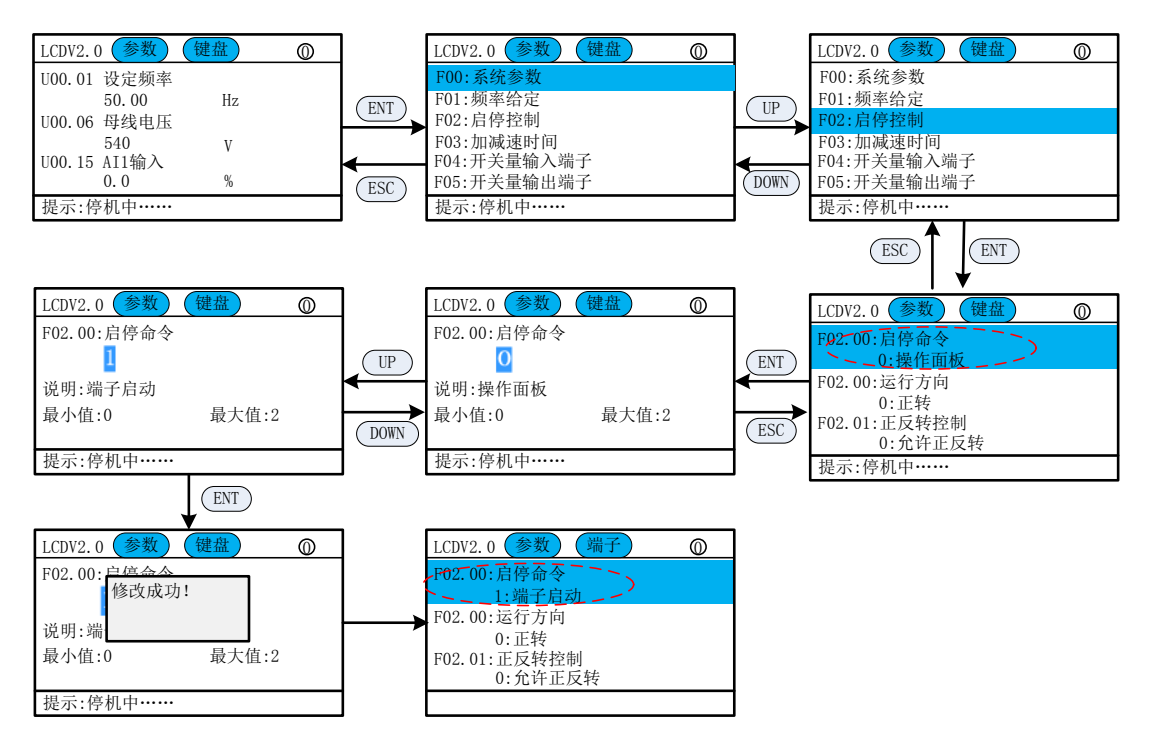

#### 2.2 对比度调节

通过调节对比度可以调节键盘显示灰度。

| LCD2.0 参数 键盘 ①                                                                                                    |            | LCD2.0 参数 键盘 ①                                                | ]   | LCD2.0 参数 键盘 ①     |
|----------------------------------------------------------------------------------------------------|------------|---------------------------------------------------------------|-----|--------------------|
| U00.01         设定频率           50.00         Hz           U00.06         母线电压           500         V           U00.15         AI1输入           0.0         % | >>><br>ESC | <1>:对比度调节 <2>:故障码说明 <3>:参数上传/下载 <4>:PID单位 <5>:扩展监控参数 <6>:语言选择 | ENT | <对比度调节><br>15<br>0 |
| 提示:停机中                                                                                                    |            | 提示:停机中                                                        | ]   | 提示:停机中             |

在对比度调节界面,按UP/DOWN键调节对比度,调节好后按ENT键保存,ESC取消。

### 2.3 故障码说明

若出现故障或警告,可以通过(>>键)->故障码说明查看故障信息。

| LCD2.0 参数    | (键盘)       | 0 |     | LCD2.0 参数 键盘 | $\bigcirc$ |       | LCD2.0 参数 键盘     | $\odot$ |
|--------------|------------|---|-----|--------------|------------|-------|------------------|---------|
| U00.01 设定频率  |            |   |     | <1>:对比度调节    |            |       | Err01:加速过电流      |         |
| 50.00        | Hz         |   | ()  | <2>:故障码说明    |            | (FNT) | Err02:减速过电流      |         |
| U00.06 母线电压  |            |   |     | <3>:参数上传/下载  |            |       | Err03:恒速过电流      |         |
| 540          | V          |   | ·   | <4>:PID单位    |            |       | Err04:加速过电压      |         |
| U00.15 AI1输入 | <b>A</b> / |   | FSC | <5>:扩展监控参数   |            | (ESC) | Err05:减速过电压      |         |
| 0.0          | %          |   | LIC | <6>:语言选择     |            |       | Err06:恒速过电压      |         |
| 提示:停机中       |            |   |     | 提示:停机中       |            |       | 提示:停机中           |         |
|              |            |   |     |              |            |       | ESC ENT          |         |
|              |            |   |     |              |            |       | LCD2.0 参数 键盘     | $\odot$ |
|              |            |   |     |              |            |       | 1. 变频器输出回路存在接地/短 | 語路      |
|              |            |   |     |              |            |       | 9 加速时间大钜         |         |

V/F曲线不合适
 电压偏低
 运行中突加负载
 变频器选型偏小
 提示:停机中……

#### 2.4 参数备份功能

可以存储 3 套备份参数在键盘中,亦可以恢复到其他软件版本相同的机器中. 功能:1)备份参数;2)恢复参数;3)查看备份参数;4)删除备份参数

### 2.4.1 备份参数:

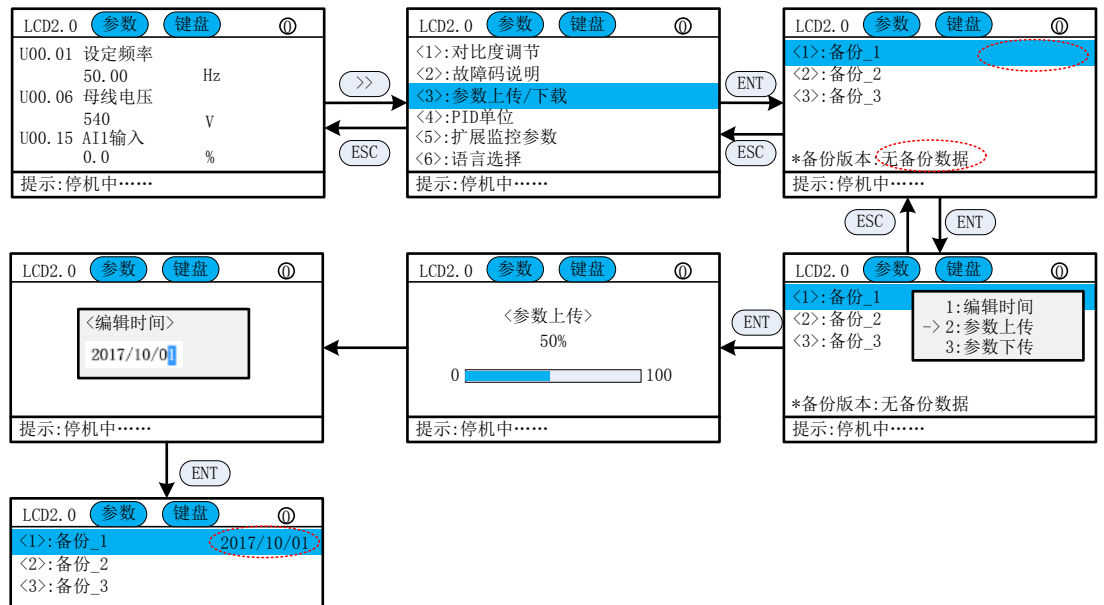

#### 2.4.2 恢复备份参数

\*备份版本:226 提示:停机中……

已备份的参数可以恢复到同软件版本的变频器中。

| LCD2.0 参数 键盘 ①                                                  |     | LCD2.0 参数                        | (键盘)                         | 0 |     | LCD2.0 参数 键盘 ①        |
|-----------------------------------------------------------------|-----|----------------------------------|------------------------------|---|-----|-----------------------|
| <1>:备份_1         2017/10/01           <2>:备份_2         <3>:备份_3 | ENT | <1>:备份_1<br><2>:备份_2<br><3>:备份_3 | 1:编辑时间<br>2:参数上传<br>->3:参数下传 |   | ENT | <参数下传><br>50%<br>0100 |
| *备份版本:226                                                       |     | *备份版本:226                        |                              |   |     |                       |
| 提示:停机中                                                          |     | 提示:停机中                           |                              |   |     | 提示:停机中                |

#### 2.4.3 查看备份参数

可以查看已备份的参数

| LCD2.0         参数         键盘         ①           <1>:备份_1         2017/10/01         22::备份_2         <3>:备份_3 | ENT | LCD2.0 参数<br><1>:备份_1<br><2>:备份_2<br><3>:备份_3 | <ul> <li>键盘</li> <li>2:参数上传</li> <li>3:参数下传</li> <li>→ 4:查看参数</li> </ul> | ENT | 备份_1<br>F00:系统参数<br>F01:频率给定<br>F02:启停控制<br>F03:加减速时间 | 2017/10/01 |
|----------------------------------------------------------------------------------------------------|-----|-----------------------------------------------|--------------------------------------------------------------------------|-----|-------------------------------------------------------|------------|
| *备份版本:226<br>提示:停机中                                                                                            | ESC | *备份版本:226<br>提示:停机中····                       |                                                                          | ESC | F04: 开关量输入端于<br>F05: 开关量输出端于<br>*备份版本: 226<br>ESC     | ENT        |
|                                                                                                    |     |                                               |                                                                          |     | 备份_1<br>F00.00 = 0<br>F00.01 = 0<br>F00.02 = 0        | 2017/10/01 |

F00.03 = 0 F00.04 = 0 F00.05 = 0 \*备份版本:226

#### 2.5 设置 PID 单位

默认 PID 为无单位,若需要,可以选择。

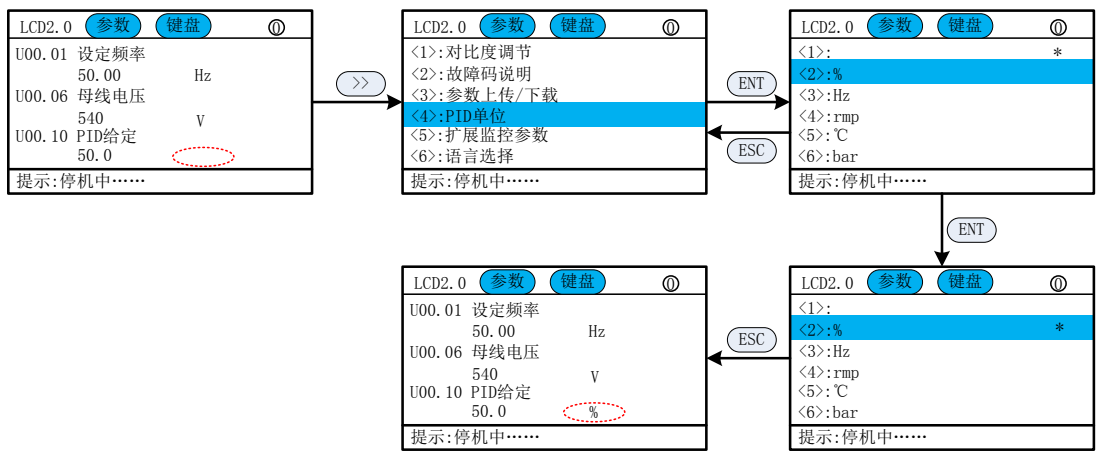

#### 2.6 扩展监控参数

最多可以增加 5 页扩展参数(15 个),参数范围 (F组,U组,H组(若为专用机))。

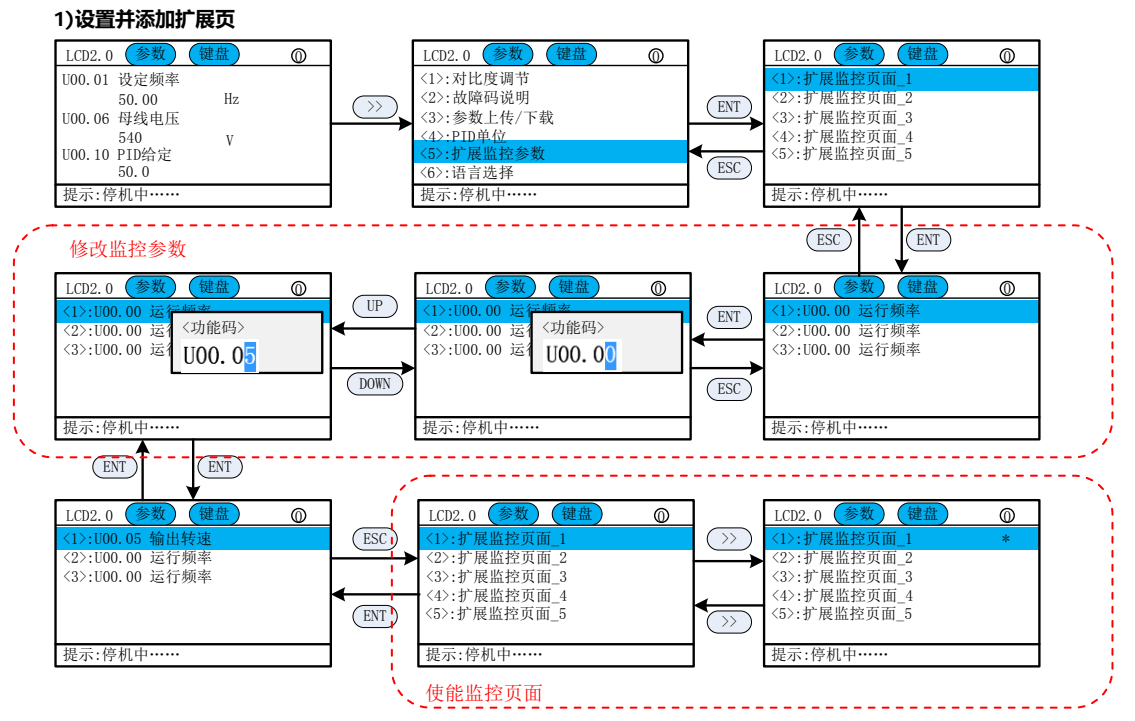

#### 2)首页查看

设置好后,可以在首页显示

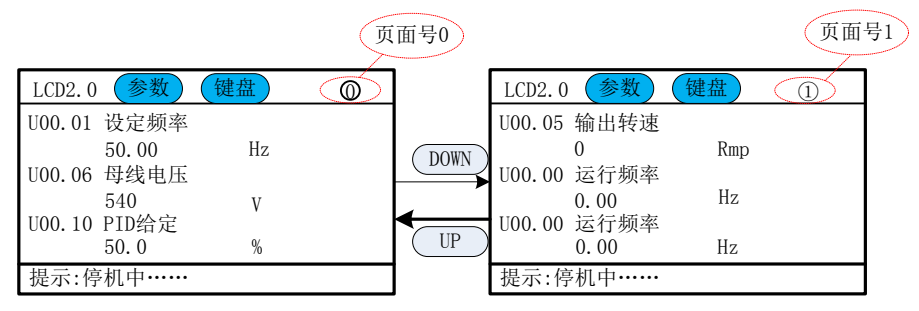

#### 2.7 设置语言

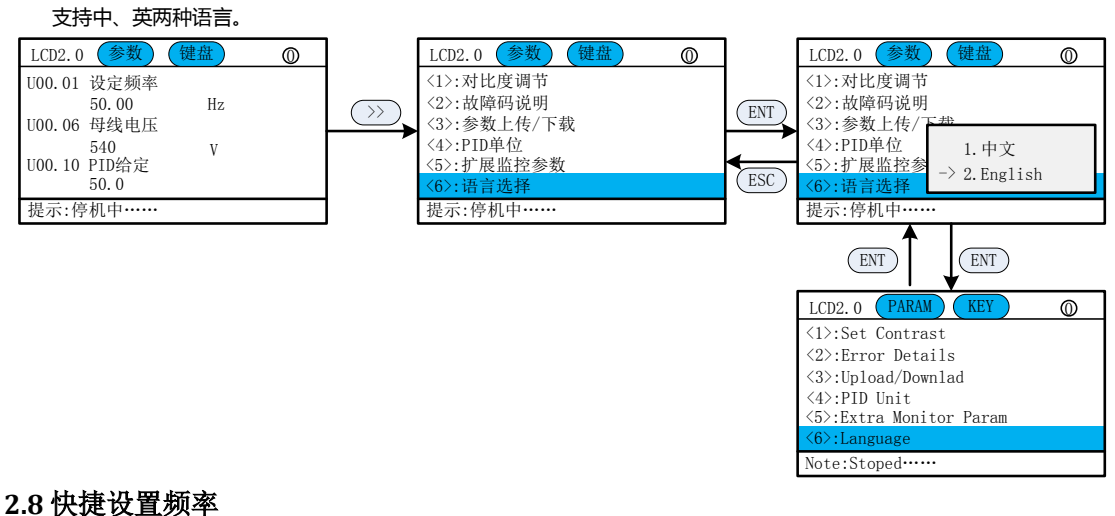

## 在首页,同时按下 MF.K 和>>键,可以快捷设置数字给定频率。

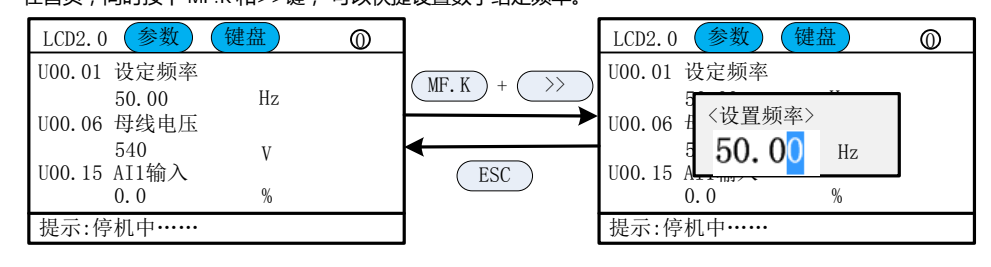

#### 2.9 密码设置

变频器提供了用户密码保护功能,当 F00.00 设为大于 100 的数时,即为用户密码,5 分钟键盘无操作密码保护生效,将 无法进入修改参数。必须要正确输入用户密码才能进入普通菜单,否则无法进入。

用户密码生效有3种方式:

方法 1:设置 F00.00 大于 100 后,同时按下 ESC+ENT 键。

方法 2: 设置 F00.00 大于 100 后, 5 分钟之内无键盘操作。

方法 3:设置 F00.00 大于 100 后,重新上电。

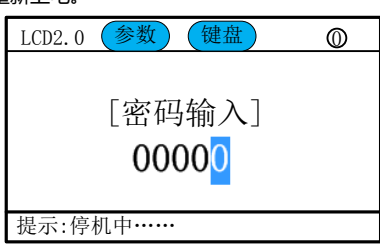

#### 2.10 操作面板锁定

1)有3中方式进行操作面板锁定;

方法 1:设置 F16.02 不等于 0 之后,同时按下 ESC+ENT 键。

- 方法 2:设置 F16.02 不等于 0之后,5分钟之内不操作面板。
- 方法 3: 设置 F16.02 不等于 0 之后, 重新上电。

| LCD2.0 参数    | 键盘 | 0 <del>0</del> |
|--------------|----|----------------|
| U00.01 设定频率  |    |                |
| 50.00        | Hz |                |
| U00.06 母线电压  |    |                |
| 540          | V  |                |
| UOO.15 AI1输入 |    |                |
| 0.0          | %  |                |
| 提示:停机中       |    |                |

2) 面板解锁:同时按下 ESC+>>键。

| LCD2.0 参数            | 键盘  | 0 |
|----------------------|-----|---|
| U00.01 设定频率          |     |   |
| 50.00<br>U00.06 母线由压 | Hz  |   |
| 540                  | V   |   |
| U00.15 AI1输入         | 0/2 |   |
|                      | /0  |   |